# **Case Recordation Oil and Gas Leases Issued**

#### Menu Option: CR Oil and Gas Leases Issued

**Purpose**: This report lists serial numbers for oil & gas leases issued within the time frame selected. The report identified the serial number, lessee name, acres leased, lease issued date, effective date and field office.

**Selection Criteria**: This report allows you to search on a combination of mandatory and optional criteria.

Mandatory Criteria: Admin State and Action Date

**Optional Criteria:** Field Office

## **Procedure**:

1. Select CR Oil and Gas Leases Issued from the reporting menu.

|                                                                                                    |                                                                                                    | The second second                                                                     | and the second second second second second second second second second second second second second second second |                     |             | - aller |
|----------------------------------------------------------------------------------------------------|----------------------------------------------------------------------------------------------------|---------------------------------------------------------------------------------------|----------------------------------------------------------------------------------------------------|---------------------|-------------|---------|
|                                                                                                    | Repo                                                                                                    | orting                                                                                | Applic                                                                                                    | ation               |             |         |
|                                                                                                    |                                                                                                    |                                                                                       | Return to Report Menu                                                                                            | Download I          | Plugin (Te  | st)     |
|                                                                                                    | S LEASES ISSUED                                                                                                    | (I R 2000 Th                                                                          | ITERNAL REPORTS                                                                                                  |                     |             |         |
| lease Choose                                                                                                    | Which Criteria                                                                                                    | You Would                                                                             | Like to Filter O                                                                                                 | n                   |             |         |
| ANDATORY CRIT                                                                                                    | ERIA                                                                                                    |                                                                                       |                                                                                                    |                     |             |         |
| Admin State *                                                                                                    |                                                                                                    |                                                                                       |                                                                                                    |                     |             |         |
| Action Date *                                                                                                    |                                                                                                    |                                                                                       |                                                                                                    |                     |             |         |
| HOOSE ANY OF T                                                                                                    | HE FOLLOWING CR                                                                                                    | RITERIA                                                                               |                                                                                                    |                     |             |         |
| Field Office                                                                                                    |                                                                                                    |                                                                                       |                                                                                                    |                     |             |         |
| Select Criteria                                                                                                    |                                                                                                    |                                                                                       |                                                                                                    |                     |             |         |
| Click Select C                                                                                                    | C <b>riteria</b> to spec                                                                                                    | ify search ci                                                                         | riteria values.                                                                                                  |                     |             |         |
| Click Select (<br>U.S. DEPARTM<br>BUREAU (                                                                                                    | Criteria to spec<br>ENT OF THE INT<br>DF LAND MA<br>Repo                                                                          | ify search creation                                                                   | iteria values.<br>NT<br>Applic                                                                                   | ation               |             |         |
| Click Select C<br>U.S. DEPARTM<br>BUREAU C                                                                                                    | Criteria to spec<br>ENT OF THE INT<br>DF LAND MA<br>REPOR<br>turn to Report Menu                                                  | ify search cr<br>ERIOR<br>NAGEME<br>Orting<br>Retur                                   | riteria values.<br>NT<br>Applic<br>n to Criteria Selection                                                       | ation<br>Download F | Plugin (Tir |         |
| Click Select C<br>U.S. DEPARTM<br>BUREAU<br>Re<br>CR OIL AND G                                                                                                    | Criteria to spec<br>ENT OF THE INT<br>OF LAND MA<br>REPORT<br>turn to Report Menu<br>As Leases Issue                              | ify search cr<br>ERIOR<br>NAGEME<br>Orting<br>Retur                                   | riteria values.<br>NT<br>Applic<br>n to Criteria Selection<br>NTERNAL REPORTS)                                   | ation<br>Download P | Plugin (10) |         |
| Click Select C<br>U.S. DEPARTM<br>BUREAU C<br>Re<br>CR OIL AND GA<br>Please Set th                                                                                                    | Criteria to spec<br>ENT OF THE INT<br>OF LAND MA<br>REPOR<br>turn to Report Menu<br>as Leases Issues<br>e Limits You Wo           | ify search cr<br>ERIOR<br>NAGEME<br>Orting<br>Retur<br>0 (LR2000 In<br>ould Like to   | riteria values.<br>NT<br>Applic<br>n to Criteria Selection<br>NTERNAL REPORTS)<br>Filter On                      | ation<br>Download F | Plugin      |         |
| Click Select C<br>U.S. DEPARTM<br>BUREAU C<br>Re<br>CR OIL AND GA<br>Please Set the<br>MANDATORY CRI                                                                                                    | Criteria to spec<br>ENT OF THE INT<br>OF LAND MA<br>REPOR<br>turn to Report Menu<br>As LEASES ISSUED<br>E Limits You Wo<br>TERIA  | ify search cr<br>ERIOR<br>NAGEME<br>OFTING<br>Retur<br>0 (LR2000 In<br>ould Like to   | riteria values.<br>NT<br>Applic<br>n to Criteria Selection<br>NTERNAL REPORTS)<br>Filter On                      | ation<br>Download P | Plugin      |         |
| Click Select C<br>U.S. DEPARTM<br>BUREAU<br>Re<br>CR OIL AND GA<br>Please Set the<br>MANDATORY CRI<br>Set Admin State                                                                                                | Criteria to spec<br>ENT OF THE INT<br>DF LAND MA<br>REPORT<br>turn to Report Menu<br>As LEASES ISSUE<br>E Limits You Wo<br>TERIA  | ify search cr<br>ERIOR<br>NAGEME<br>Orting<br>Return<br>to (LR2000 In<br>ould Like to | riteria values.<br>NT<br>Applic<br>n to Criteria Selection<br>NTERNAL REPORTS)<br>Filter On                      | ation<br>Download P | Plugin (10) |         |
| Click Select C<br>U.S. DEPARTM<br>BUREAU<br>Re<br>CR OIL AND GA<br>Please Set the<br>MANDATORY CRI<br>Set Admin State<br>Set Action Date                                                                             | Criteria to spec<br>ENT OF THE INT<br>DF LAND MA<br>REPORT<br>turn to Report Menu<br>As LEASES ISSUES<br>E Limits You WA<br>TERIA | ify search cr<br>ERIOR<br>NAGEME<br>Orting<br>Returned<br>(LR2000 In<br>ould Like to  | riteria values.<br>NT<br>Applic<br>In to Criteria Selection<br>NTERNAL REPORTS)<br>Filter On                     | ation<br>Download P | Plugin      |         |
| Click Select C<br>U.S. DEPARTM<br>BUREAU<br>Re<br>CR OIL AND GA<br>Please Set the<br>MANDATORY CRI<br>Set Admin State<br>Set Action Date<br>SELECT REPORT                                                            | Criteria to spec<br>ENT OF THE INT<br>OF LAND MA<br>REDOC<br>turn to Report Menu<br>AS LEASES ISSUED<br>E Limits You WA<br>TERIA  | ify search cr<br>ERIOR<br>NAGEME<br>Orting<br>Retur<br>o (LR2000 In<br>ould Like to   | riteria values.<br>NT<br>Applic<br>n to Criteria Selection<br>NTERNAL REPORTS)<br>Filter On                      | ation<br>Download F | Plugin      |         |
| Click Select C<br>U.S. DEPARTM<br>BUREAU<br>Re<br>CR OIL AND GA<br>Please Set the<br>MANDATORY CRI<br>Set Admin State<br>Set Action Date<br>SELECT REPORT<br>Sort on Serial N                                        | Criteria to spec<br>ENT OF THE INT<br>DF LAND MA<br>REPOR<br>turn to Report Menu<br>AS LEASES ISSUED<br>E Limits You WA<br>TERIA  | ify search cr<br>ERIOR<br>NAGEME<br>Orting<br>Retur<br>to (LR2000 In<br>ould Like to  | riteria values.<br>NT<br>Applic<br>n to Criteria Selection<br>NTERNAL REPORTS)<br>Filter On                      | ation<br>Download F | Pugin       |         |
| Click Select C<br>U.S. DEPARTM<br>BUREAU<br>Re<br>CR OIL AND GA<br>Please Set the<br>MANDATORY CRI<br>Set Admin State<br>Set Admin State<br>Set Action Date<br>SELECT REPORT<br>Sort on Serial N<br>Sort By Field Of | Criteria to spec<br>ENT OF THE INT<br>DF LAND MA<br>REPOR<br>turn to Report Menu<br>AS LEASES ISSUE<br>E Limits You Wo<br>TERIA   | ify search cr<br>ERIOR<br>NAGEME<br>Orting<br>Retur<br>0 (LR2000 In<br>ould Like to   | riteria values.<br>NT<br>Applic<br>n to Criteria Selection<br>NTERNAL REPORTS)<br>Filter On                      | ation<br>Download P | Pugin       |         |

Note: Entry into text fields MUST be in upper case.

**TIP**: To select multiple values for a criterion, enter each code separated by a comma in the text field or use the ALT key (for non-sequential items) or Shift key (for sequential items) and select multiple items in the list box. Click Close or click Set for another criterion to retain the search criteria.

#### Identify the Mandatory Information:

3. Click Set for Admin State to specify the state(s) in which to report information.

Type the two-letter state code in the text field or select it from the list.

4. Click **Set** for **Action Date** to specify the date range.

Identify the beginning date and the ending date separated by a comma.

#### Identify the Optional Information:

5. Click Set for Field Office if you wish to limit by field office

Type the field office code, field office text or select it from the list.

#### Note: To change criteria selection, click Return to Criteria Selection.

#### Process Report:

- 6. After selecting all criteria, click **Run Report.**
- 7. Click **OK** to confirm the report criteria.

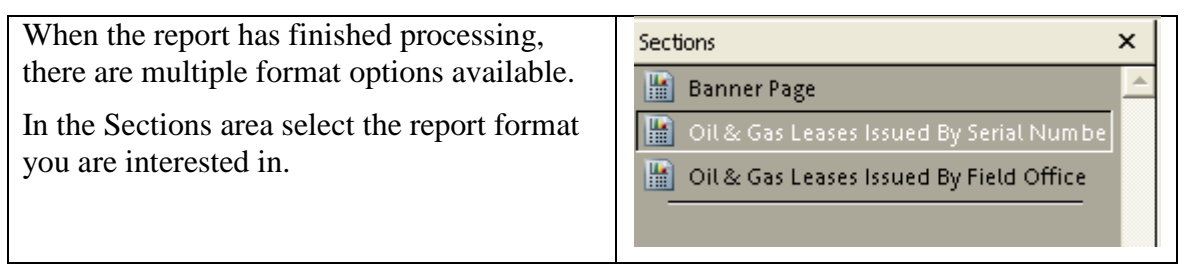

#### **EXAMPLE:**

Query: How many Oil & Gas leases were issued in WY in FY10?

### Set Admin State

Type "WY" into the edit field *or* select "WY" in the list box.

#### Set Action Date

Type "10/01/2009, 09/30/2010" into the edit field and click the green checkmark

#### Click "Run Report"

When the processing has completed, the cursor will change from an hourglass back to an arrow and the **Oil and Gas Leases Issued by Serial Number** will be displayed.

### **Oil and Gas Leases Issued By Serial Number**

This report lists the serial number, lessee name, acres leased, lease issued date, effective date and field office for those Oil & Gas leases that were issued within the timeframe selected. The data is sorted by serial number.

| DEPARTMENT OF THE INTERIOR<br>BUREAU OF LAND MANAGEMENT<br>CASE RECORDATION |          |                                                                                |                  |                      |                   |                   |
|-----------------------------------------------------------------------------|----------|--------------------------------------------------------------------------------|------------------|----------------------|-------------------|-------------------|
| Oil & Gas Leases Issued                                                     |          |                                                                                |                  |                      | Run Time 02:20 PM |                   |
| Run Date                                                                    | 312/10/2 | 010                                                                            | Son by Senarivun | iber                 |                   | Run Hine 02.201 M |
| Admin                                                                       | State:   | NM                                                                             |                  |                      |                   |                   |
| Serial Nu                                                                   | ımber    | Lessee Name                                                                    | Acres Leased     | Lease Issued<br>Date | Effective<br>Date | Field Office      |
| KSNM 1                                                                      | 123903   | WHITE PHILIP L                                                                 | 80.000           | 11/24/2009           | 12/01/2009        | AMARILLO          |
| KSNM 1                                                                      | 124203   | RITCHIE EXPLORATION INC                                                        | 240.000          | 02/18/2010           | 03/01/2010        | AMARILLO          |
| KSNM 1                                                                      | 124653   | WHITE PHILIP L                                                                 | 40.000           | 05/24/2010           | 06/01/2010        | AMARILLO          |
| NMNM 1                                                                      | 123904   | ABO PETRO CORP                                                                 | 160.000          | 11/24/2009           | 12/01/2009        | CARLSBAD FO       |
| NMNM '                                                                      | 123905   | MYCO INDUSTRIES INC<br>YATES DRILLING CO<br>YATES PETRO CORP<br>ABO PETRO CORP | 299.090          | 11/24/2009           | 12/01/2009        | CARLSBAD FO       |
|                                                                             |          | MYCO INDUSTRIES INC<br>YATES DRILLING CO<br>YATES PETRO CORP                   |                  |                      |                   |                   |
| NMNM (                                                                      | 123906   | WHITE PHILIP L                                                                 | 278.910          | 11/24/2009           | 12/01/2009        | CARLSBAD FO       |
| NMNM (                                                                      | 123907   | WHITE PHILIP L                                                                 | 639.360          | 11/24/2009           | 12/01/2009        | CARLSBAD FO       |
| NMNM (                                                                      | 123908   | BLACK CROWN ENERGY<br>PARTNERS LP                                              | 319.960          | 11/30/2009           | 12/01/2009        | CARLSBAD FO       |

### Oil and Gas Leases Issued by Field Office

YATES DRILLING CO

This report lists the Oil & Gas leases issued within the timeframe selected. The data is sorted by Field Office.

| DEPARTMENT OF THE INTERIOR<br>BUREAU OF LAND MANAGEMENT<br>CASE RECORDATION Pa<br>Run Date 12/10/2010 Oil & Gas Leases Issued Run Time<br>Admin State: NM<br>Field Office: AMARII LO |                                                                                                    |                                                                              |                                                                                                    |                                                                                                    |  |
|----------------------------------------------------------------------------------------------------|----------------------------------------------------------------------------------------------------|------------------------------------------------------------------------------|----------------------------------------------------------------------------------------------------|----------------------------------------------------------------------------------------------------|--|
| Serial Number<br>KSNM 123903<br>KSNM 124203<br>KSNM 124653<br>OKNM 125267<br>TXNM 125272<br>TXNM 125273<br>TXNM 125273<br>TXNM 125276<br>Field Office:                               | Lessee Name<br>WHITE PHILIP L<br>RITCHIE EXPLORATION INC<br>WHITE PHILIP L<br>FOSSIL CREEK ENERGY CO<br>R & R ROYALTY LTD<br>R & R ROYALTY LTD<br>R & R ROYALTY LTD<br>CARL SBAD FO | Acres Leased<br>80.000<br>240.000<br>40.000<br>618.580<br>320.000<br>520.200 | Lease Issued<br>Date<br>11/24/2009<br>02/18/2010<br>05/24/2010<br>09/16/2010<br>09/16/2010<br>09/16/2010<br>09/16/2010 | Effective<br>Date<br>12/01/2009<br>03/01/2010<br>06/01/2010<br>10/01/2010<br>10/01/2010<br>10/01/2010<br>10/01/2010 |  |
| Serial Number<br>NMNM 123904                                                                                                    | Lessee Name<br>ABO PETRO CORP                                                                                                    | Acres Leased<br>160.000                                                      | Lease Issued<br>Date<br>11/24/2009                                                                                     | Effective<br>Date<br>12/01/2009                                                                                     |  |